| Pro at late to the                         | 《        |                                                                                        |              |
|--------------------------------------------|----------|----------------------------------------------------------------------------------------|--------------|
| A 新聞管理                                     | +        |                                                                                        |              |
| ♪ 洗课管理                                     | + 🔿      | 早上好                                                                                    | 62 0 0       |
|                                            | +        |                                                                                        | Welcome back |
|                                            | _        |                                                                                        |              |
| ■】 70%目2<br>■ 重修报名<br>■ 重修报名结果查询<br>■ 成绩查询 |          | <ul> <li>通知: 2 条最新通知,共2条。</li> <li>查看</li> <li>消息: 0 条未读信息,共0条。</li> <li>查看</li> </ul> |              |
|                                            | 快捷功能     |                                                                                        |              |
|                                            |          |                                                                                        |              |
|                                            |          |                                                                                        |              |
|                                            |          |                                                                                        |              |
| >>>>>>>>>>>>>>>>>>>>>>>>>>>>>>>>>>>        | +        |                                                                                        |              |
| ↓<br>↓ 毕业设计                                | +        |                                                                                        |              |
| ▶ 质量监控                                     | +        |                                                                                        |              |
| ▲ 网上报名                                     | +        |                                                                                        |              |
| ▶ 教材管理                                     | +        |                                                                                        |              |
|                                            | <u>.</u> |                                                                                        |              |
| <ul> <li>→ 工協思</li> <li>→ 課表查询</li> </ul>  | +        |                                                                                        | a            |
|                                            |          | 请详细阅读以下内容                                                                              |              |
|                                            |          |                                                                                        |              |
|                                            |          |                                                                                        |              |
|                                            |          |                                                                                        |              |

步骤一:登陆教务系统——重修报名

## 步骤二:选择需要重修科目点击报名

| m 2000-200                    | -  | - HAR |          |              |      |          |          |         |     |     |          |      |      |
|-------------------------------|----|-------|----------|--------------|------|----------|----------|---------|-----|-----|----------|------|------|
| 当前学期: 2022-2023学年第一学期[当前学期] ▼ |    |       |          |              |      |          |          |         |     |     |          |      |      |
| 课程属性                          | 类别 | 原学期   | 课程编号     | 课程名称         | 教师名称 | 人数<br>限制 | 已选<br>人数 | 总学<br>时 | 周学时 | 学分  | 选课<br>状态 | 选课操作 | 选课备注 |
| 普通课                           | 必修 | 20202 | 01013138 | 旅游接待业        | 曹晶   | 24       | 24       | 48      | 3   | 0.0 | 未审       | □选择  | 查看信息 |
| 普通课                           | 必修 | 20211 | 01012107 | <u>客源国概况</u> | 曾亚珍  | 24       | 24       | 36      | 2   | 0.0 | 未审       | □洗择  | 查看信息 |
| 普通课                           | 必修 | 20212 | LY00043  | 旅游县区管理       | 蔡維英  | 24       | 25       | 48      | 3   | 0.0 | : 南      | □洗择  | 新看信息 |

## 步骤三: ※ 弹出报名成功界面

| o/ischool.aspx#i |                                                                             |       |
|------------------|-----------------------------------------------------------------------------|-------|
| 这务管理系统 🥝         | jwgl.tccu.edu.cn:2030 显示<br>报名成功 , 课程编号:01013138,课程名称:旅游接待业 , 请去【结果查<br>询】… | ₹±… 🤮 |
| ×                | 确定                                                                          |       |

## 步骤四: 完成状态:是否报名处已勾选为报名成功

| 课程属性 | 类别 | 课程编号       | 课程名称         | 总学时 | 周学时 | 学分  | 重修状态 | 是否报名 | 教师名 |
|------|----|------------|--------------|-----|-----|-----|------|------|-----|
| 普通课  | 必修 | 00001104Z  | 毛泽东思想和中国特色理论 | 64  | 4   | 4.0 | 未审   | 8    |     |
| 普通课  | 必修 | 00001105   | 大学外语         | 84  | 6   | 3.0 | 未审   | 2    |     |
| 体育课  | 必修 | 000011113  | 体育3          | 32  | 2   | 1.0 | 未审   | 1    |     |
| 普通课  | 必修 | 01012146   | 舞蹈训练         | 48  | 3   | 0.0 | 未审   | 9    |     |
| 普通课  | 必修 | 01012149   | 服务沟通技巧       | 34  | 2   | 0.0 | 未审   | 36   |     |
| 普通课  | 必修 | 01013150   | 民航服务英语       | 34  | 2   | 0.5 | 未审   | 4    |     |
| 普通课  | 必修 | 01013155   | 机上广播词实训      | 34  | 2   | 0.0 | 未审   | 1    |     |
| 普通课  | 必修 | LY00062    | 客源国概论        | 54  | 3   | 0.0 | 未审   | Ø    |     |
| 普通课  | 必修 | LY00129    | 中外民俗         | 34  | 2   | 0.0 | 未审   | 1    |     |
| 普通课  | 必修 | LY00221    | 中外饮食文化       | 34  | 2   | 0.0 | 未审   | ×.   |     |
| 普通课  | 必修 | LY01170001 | 民航客舱安全       | 54  | 3   | 0.0 | 未审   | 80   |     |
| 普通课  | 必修 | LY01170003 | 调酒与酒文化鉴赏     | 64  | 4   | 0.0 | 未审   | V.   |     |
| 普通课  | 必修 | ly113117   | 茶艺与茶文化       | 64  | 4   | 0.0 | 未审   | 2    |     |